# SSH

#### Romain Vimont

Ubuntu-Party

7 juin 2008

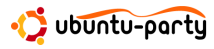

## Plan

#### Les bases

- Présentation
- Authentification
- 2 Transfert de fichiers sécurisé
  - Clients
  - Limiter l'accès
- Serveur multimédia
  - Vidéos distantes à la demande
  - Lecteur audio distant
- 4 Sécuriser et rediriger des connexions
  - Redirection de port local
  - Redirection de port distant

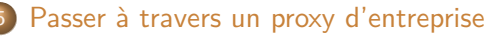

Transfert de fichiers sécurisé Serveur multimédia Sécuriser et rediriger des connexions Passer à travers un proxy d'entreprise

Présentation Authentificatior

### Plan

#### Les bases

- Présentation
- Authentification

### 2 Transfert de fichiers sécurisé

- Clients
- Limiter l'accès

### 3 Serveur multimédia

- Vidéos distantes à la demande
- Lecteur audio distant
- ④ Sécuriser et rediriger des connexions
  - Redirection de port local
  - Redirection de port distant
- 5 Passer à travers un proxy d'entreprise

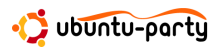

Transfert de fichiers sécurisé Serveur multimédia Sécuriser et rediriger des connexions Passer à travers un proxy d'entreprise

Présentation Authentificatio

# SSH : késako?

### Secure Shell

#### SSH désigne à la fois :

- un protocole de communication sécurisé entre un client et un serveur ;
- le logiciel qui permet d'utiliser ce protocole.

#### Utilité

Son utilisation principale, la plus basique, est l'accès à un terminal distant, dans lequel on peut taper des commandes.

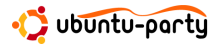

Transfert de fichiers sécurisé Serveur multimédia Sécuriser et rediriger des connexions Passer à travers un proxy d'entreprise

Présentation Authentificatio

## Installation

#### Serveur

Pour installer un serveur SSH :
 sudo apt-get install openssh-server
Pour le démarrer :
 sudo /etc/init.d/ssh start

#### Client

Le client SSH est présent par défaut dans Ubuntu.

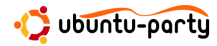

Transfert de fichiers sécurisé Serveur multimédia Sécuriser et rediriger des connexions Passer à travers un proxy d'entreprise

Présentation Authentificatio

## Utilisation

#### Syntaxe

ssh [login@]serveur [-pport] [-C] [-X] [commande]

#### **Exemples**

ssh rom@192.168.0.1
ssh 82.240.197.138
ssh 82.240.197.138 "ps -ef"
ssh monpc.chezmoi.com -p1234 -C -X
ssh monpc.chezmoi.com -CXp1234

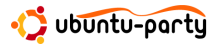

Transfert de fichiers sécurisé Serveur multimédia Sécuriser et rediriger des connexions Passer à travers un proxy d'entreprise

Présentation Authentificatior

### Nommez vos machines !

| /etc/hosts  |            |  |
|-------------|------------|--|
| 127.0.0.1   | localhost  |  |
| 127.0.1.1   | rom-laptop |  |
| 192.168.0.1 | tux        |  |

#### Exemples

| ssh | rom   | @tux     |
|-----|-------|----------|
| ssh | ı tux |          |
| ssh | ı tux | -CXp1234 |
| ssh | ı tux | "ps -ef' |

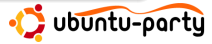

Transfert de fichiers sécurisé Serveur multimédia Sécuriser et rediriger des connexions Passer à travers un proxy d'entreprise

Présentation Authentification

## Deux types d'authentification

#### Par mot de passe

- © aucune configuration
- 🙁 chaque connexion nécessite de retaper le mot de passe
- certaines fonctions peuvent nécessiter une authentification par clés (car pas de prompt)
- si quelqu'un connait votre mot de passe, il a accès à votre machine

#### Par clés

- c) demande d'une phrase de passe une seule fois par session
- constant double sécurité
- 🙁 il faut le mettre en place

artu

Transfert de fichiers sécurisé Serveur multimédia Sécuriser et rediriger des connexions Passer à travers un proxy d'entreprise

Présentation Authentificatior

# Principe des clés

#### Deux clés

Chaque client génère une paire de clés :

- une clé publique, que tout le monde peut connaître
- une clé privée, qui doit être protégée et ne doit jamais être envoyée sur le réseau

Ces deux clés sont mathématiquement liées.

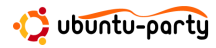

Transfert de fichiers sécurisé Serveur multimédia Sécuriser et rediriger des connexions Passer à travers un proxy d'entreprise

Présentation Authentificatior

# Principe des clés (suite)

#### Principe

Quelqu'un prétend que c'est à lui qu'appartient une clé publique. Pour le prouver, il signe un message avec sa clé privée. Son interlocuteur peut alors vérifier avec la clé publique que le message a bien été signé avec la clé privée associée.

#### Sécurité

Tout la sécurité du mécanisme repose sur le fait qu'on *ne peut pas*, à partir de la clé publique, trouver la clé privée associée... en un temps raisonnable.

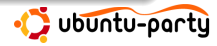

Transfert de fichiers sécurisé Serveur multimédia Sécuriser et rediriger des connexions Passer à travers un proxy d'entreprise

Présentation Authentification

# Mécanisme des clés pour SSH

#### Principe

- un serveur SSH possède une liste de clés publiques autorisées à se connecter
- le client possède sa clé privée, cryptée par une passphrase
- lors de la demande de connexion, le client veut utiliser sa clé privée
  - si c'est la première utilisation de la clé lors de la session, l'utilisateur doit la décrypter, en tapant sa passphrase
  - une fois la clé décryptée, la passphrase ne sera plus redemandée
- l'authentification est réciproque : les clients possèdent un fichier contenant les serveurs qu'ils connaissent

Transfert de fichiers sécurisé Serveur multimédia Sécuriser et rediriger des connexions Passer à travers un proxy d'entreprise

Présentation Authentificatior

## En pratique

#### Génération de la paire de clés

Pour générer sa paire de clés publique/privée :

#### ssh-keygen

Deux fichiers sont générés :

- ~/.ssh/id\_rsa : la clé privée
- ~/.ssh/id\_rsa.pub : la clé publique

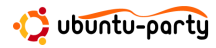

Transfert de fichiers sécurisé Serveur multimédia Sécuriser et rediriger des connexions Passer à travers un proxy d'entreprise

Présentation Authentification

# En pratique (suite)

#### Autoriser sa clé publique sur les serveurs

Il suffit de rajouter sa clé publique dans le fichier

 $\sim$ /.ssh/authorized\_keys du serveur.

- copie sur clé usb
- recopie à la main (!)
- par SSH (avec mot de passe) !

#### Par SSH

ssh login@serveur "echo 'cat ~/.ssh/id\_rsa.pub' >>
.ssh/authorized\_keys"

🗘 ubuntu-party

Transfert de fichiers sécurisé Serveur multimédia Sécuriser et rediriger des connexions Passer à travers un proxy d'entreprise

Présentation Authentification

### Demande de passphrase sous Gnome

#### \$ ssh login@serveur

| 0                | Déverrouiller une clé privée 📃 🛛                                                      |
|------------------|---------------------------------------------------------------------------------------|
| R                | Saisissez le mot de passe pour déverrouiller la<br>clé privée                         |
|                  | Une application veut accéder à la clé privée « id_dsa », mais<br>elle est verrouillée |
| <u>E</u> mplace  | ement : 🛛 🔄 Dossier personnel                                                         |
| <u>M</u> ot de p | basse :                                                                               |
|                  | Refuser 🚽 Valider                                                                     |

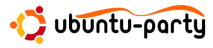

Transfert de fichiers sécurisé Serveur multimédia Sécuriser et rediriger des connexions Passer à travers un proxy d'entreprise

Présentation Authentification

## En fait, par clé ET par mot de passe

### En pratique

Si on désactive l'authentification par mot de passe, on ne pourra plus se connecter qu'à partir des PC autorisés, ce qui peut être génant.

En général, on laisse donc les deux types d'authentification sur le serveur (réglage par défaut) :

- si le client a une clé, elle est essayée ;
- sinon, le serveur demande le mot de passe.

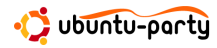

Clients Limiter l'accès

## Plan

#### Les bases

- Présentation
- Authentification
- 2 Transfert de fichiers sécurisé
  - Clients
  - Limiter l'accès
- 3 Serveur multimédia
  - Vidéos distantes à la demande
  - Lecteur audio distant
- 4 Sécuriser et rediriger des connexions
  - Redirection de port local
  - Redirection de port distant
  - 5 Passer à travers un proxy d'entreprise

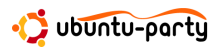

Clients Limiter l'accès

## Accès aux fichiers distants

Il est possible d'accéder aux fichiers d'une machine qui possède un serveur SSH, avec les mêmes droits d'accès que l'utilisateur avec lequel on est connecté.

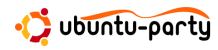

Clients Limiter l'accès

# Y'a le choix !

### Plein de clients

- scp en ligne de commande, l'équivalent de cp pour SSH
- sftp en ligne de commande, l'équivalent de ftp pour SSH
- Nautilus le navigateur de Gnome
- Konqueror le navigateur de KDE
- FileZilla le célèbre client FTP, multi-plates-formes

• . . .

#### Authentification

Certains clients ne supportent pas l'authentification par clés : dans la liste ci-dessus, FileZilla ne supporte que l'authentification par mot de passe.

arty

Clients Limiter l'accès

### FileZilla

|                                   | Gestionnaire de Sites 🗉 🕅                                                                        |
|-----------------------------------|--------------------------------------------------------------------------------------------------|
| électionner une entrée :          | Général Avancé Paramètres de transfert Jeu de caractères                                         |
| FreeboxHD     demo     J myfreetv | Hôte : monserveur Port :<br>Type de serveur : SFTP - SSH File Transfer Protocol                  |
|                                   | Type d'authentification : Demander le mot de passe 🗘<br>Utilisateur : monlogin<br>Mot de passe : |
| Nouveau Site Nouveau répertoire   | Compte : Commentaires :                                                                          |
| Copier                            |                                                                                                  |
| 22                                | nnexion                                                                                          |
|                                   | ¢.                                                                                               |

Clients Limiter l'accès

# Accès total

### Trop permissif ?

On a accès à tous les fichiers de la machine, avec les droits de l'utilisateur connecté.

#### Selon le cas

- si c'est pour récupérer nos propres fichiers de n'importe quel endroit, c'est pratique ;
- si c'est pour donner l'accès à quelqu'un, c'est moins bien !

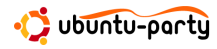

Clients Limiter l'accès

# **MySecureShell**

### Objectifs

- bloquer l'utilisateur dans son home
- lui interdire de taper des commandes shell

### Installation

```
Rajouter une source de logiciels :

deb http://mysecureshell.free.fr/repository/debian testing main

Installer le paquet :

sudo apt-get install mysecureshell

Créer un utilisateur restreint :

sudo adduser --home lehome --shell /bin/MySecureShell user
```

Vidéos distantes à la demande Lecteur audio distant

### Plan

#### Les bases

- Présentation
- Authentification

### 2 Transfert de fichiers sécurisé

- Clients
- Limiter l'accès
- Serveur multimédia
  - Vidéos distantes à la demande
  - Lecteur audio distant
- ④ Sécuriser et rediriger des connexions
  - Redirection de port local
  - Redirection de port distant
  - 5 Passer à travers un proxy d'entreprise

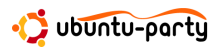

Vidéos distantes à la demande Lecteur audio distant

## Limites du transfert de fichiers FTP-like

#### Diffusion d'une vidéo distante

- démarrer le transfert de fichier, pour le stocker en local
- possibilité de regarder la partie déjà téléchargée
- supprimer la vidéo une fois le visionnage terminé

#### Modification d'un document distant

- transférer le document en local
- le modifier localement et le sauver
- retransférer le document modifié vers le serveur

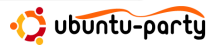

Vidéos distantes à la demande Lecteur audio distant

## Système de fichiers virtuel

#### Principe

Un système de fichiers virtuel permet d'utiliser les fichiers comme s'ils étaient en local.

#### Diffusion d'une vidéo distante

- ouvrir le fichier vidéo
- possibilité de se déplacer "à la demande"

#### Modification d'un document distant

- ouvrir le document
- le modifier et le sauver

artu

Vidéos distantes à la demande Lecteur audio distant

# **SSHFS**

#### Principe

sshfs permet de monter un répertoire distant localement.

#### Installation côté client

sudo apt-get install sshfs

#### Utilisation

Montage :

sshfs login@serveur:/remote/dir /local/dir<sup>a</sup>

Démontage :

fusermount -u /local/dir

<sup>a</sup>/local/dir doit exister.

arty

Vidéos distantes à la demande Lecteur audio distant

# GVFS

#### Principe

gvfs monte la racine du serveur dans ~/.gvfs/sftp sur serveur/.

### Installation

gvfs est installé et utilisé par défaut depuis *Gnome 2.22*, donc *Ubuntu 8.04*.

#### Utilisation

gvfs monte automatiquement un serveur lorsque l'on s'y connecte avec nautilus :

sftp://login@serveur:/home/moi

artu

Vidéos distantes à la demande Lecteur audio distant

## GVFS bien intégré à Gnome

| Connexion                    | au serveur 📃 🗶                         |
|------------------------------|----------------------------------------|
| Type de service : SSH        | \$                                     |
| <u>S</u> erveur :            | rom-desktop                            |
| Informations optionn         | nelles :                               |
| <u>P</u> ort :               |                                        |
| <u>D</u> ossier :            |                                        |
| Nom d' <u>u</u> tilisateur : |                                        |
| 🗌 Ajouter un signet          | t                                      |
| <u>N</u> om du signet :      |                                        |
| Aid <u>e</u>                 | A <u>n</u> nuler Se c <u>o</u> nnecter |

🛟 ubuntu-party

Vidéos distantes à la demande Lecteur audio distant

# SSHFS vs GVFS

### SSHFS

- permet de monter n'importe quel répertoire distant dans n'importe quel répertoire local
- indépendant de l'environnement graphique (Gnome, KDE, rien...)
- montage manuel<sup>a</sup>
- en ligne de commande uniquement (éventuellement lanceur sur le bureau)

<sup>a</sup>autofs, très utilisé pour nfs, pose quelques problèmes avec sshfs

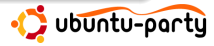

Vidéos distantes à la demande Lecteur audio distant

# SSHFS vs GVFS

### GVFS

- © utilisable sans taper une seule ligne de commande !
- Imontage automatique lors de la connexion à un serveur
- © bien intégré à *Gnome*
- 🙁 que sous *Gnome*
- impossible de choisir le répertoire de montage, ni de ne monter qu'une partie de l'arborescence distante
- © très récent, quelques problèmes parfois :
  - plantages de nautilus
  - montage automatique du répertoire ne fonctionne pas toujours

υσυητυ-party

Vidéos distantes à la demande Lecteur audio distant

# Redirection d'affichage

#### Syntaxe

ssh login@serveur -XC

### Exécution et affichages séparés

Tous les programmes graphiques démarrés par SSH sont alors exécutés sur le serveur, mais affichés sur l'écran du client.

#### Musique !

Pour un lecteur audio lancé de cette manière :

- la musique sort sur la carte son du serveur
- le lecteur est affiché sur le client

artu

Vidéos distantes à la demande Lecteur audio distant

### Bien intégré au bureau

\$ ssh login@serveur -XC amarok

| _    |                                                                       |          |                     |        |          | <b>@</b> @ <u>!</u> | 8           | 20    |
|------|-----------------------------------------------------------------------|----------|---------------------|--------|----------|---------------------|-------------|-------|
| 1    |                                                                       |          |                     |        |          |                     |             |       |
| Enga | ager <u>L</u> iste de lecture <u>M</u> ode O <u>u</u> tils <u>C</u> o | onfigu   | ration <u>A</u> ide |        |          |                     |             |       |
| 2    | 🔄 Mu <u>s</u> ique 📃 <u>P</u> aroles 🔍 A <u>r</u> tist                |          | <b></b> 🕢 😡 🗌       | Rec    | herche : | Recherche           | e pour la l | is    |
| y I  | Showbiz                                                               | Mor      | Titre               | Artist | Year     | Album               | Dossier     | Durée |
|      | Muscle Museum                                                         | <b>(</b> | New Born            | Muse   | 2001     | Origin O            | /home       | 6:03  |
|      | Sunburn<br>Missa Cuta                                                 | 2        | Bliss               | Muse   | 2001     | Origin O            | /home       | 4:12  |
|      | France                                                                | 3        | Space Demen         | Muse   | 2001     | Origin O            | /home       | 6:20  |
| 11   | Unintended                                                            | 4        | Hyper Music         | Muse   | 2001     | Origin O            | /home       | 3:20  |
|      | Time Is Running Out                                                   | 5        | Plug In Baby        | Muse   | 2001     | Origin O            | /home       | 3:40  |
| 5    | Darkshines                                                            | 6        | Citizen Erased      | Muse   | 2001     | Origin O            | /home       | 7:19  |
|      |                                                                       | 7        | Micro Cuts          | Muse   | 2001     | Origin O            | /home       | 3:38  |
|      | Albums de Muse                                                        | 8        | Screenager          | Muse   | 2001     | Origin O            | /home       | 4:20  |
|      | Absolution Box 8 morceaux                                             | 9        | Darkshines          | Muse   | 2001     | Origin O            | /home       | 4:47  |
| ۹    | 2005 35:53                                                            | 10       | Feeling Good        | Muse   | 2001     | Origin O            | /home       | 3:19  |
|      | Symmetry Box 28 morceaux<br>2004 1:47:31                              | 11       | Megalomania         | Muse   | 2001     | Origin O            | /home       | 4:38  |
| LICE | Absolution 14 morceaux 2003 52:09                                     |          |                     |        |          |                     | 86%         |       |
|      | Hullabaloo 42 morceaux 👻                                              |          | •••••••             |        |          |                     |             |       |
| ectu | re : New Born par Muse sur Origin Of S                                | i        | 11 morceaux (51     | : 36)  | 00       | 0:15 🔘              |             | -5:48 |
| _    | _                                                                     |          |                     |        |          |                     |             |       |

・ロト ・ 日 ・ ・ ヨ ・ ・ ヨ ・

Vidéos distantes à la demande Lecteur audio distant

## Plus généralement

#### Trois entités

En fait, lorsque l'on veut écouter de la musique, il y a 3 entités :
 DATA l'entité où se trouve la musique (en *Ogg Vorbis* par exemple)
 SOUND l'entité où doit être lue la musique
 CONTROL l'entité à partir de laquelle on veut contrôler la musique

#### But du jeu

- amener la musique de DATA vers SOUND pour la lire ;
- amener l'affichage du lecteur de SOUND vers CONTROL.

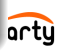

Redirection de port local Redirection de port distant

### Plan

#### Les bases

- Présentation
- Authentification

### 2 Transfert de fichiers sécurisé

- Clients
- Limiter l'accès
- 3 Serveur multimédia
  - Vidéos distantes à la demande
  - Lecteur audio distant
- 4 Sécuriser et rediriger des connexions
  - Redirection de port local
  - Redirection de port distant
  - Passer à travers un proxy d'entreprise

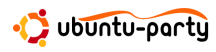

Redirection de port local Redirection de port distant

## Connexion non sécurisée

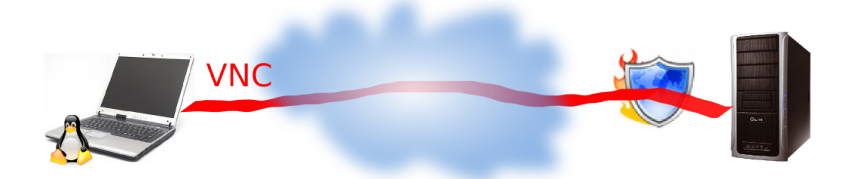

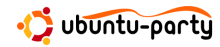

(日) (종) (종) (종)

Redirection de port local Redirection de port distant

### Connexion sécurisée

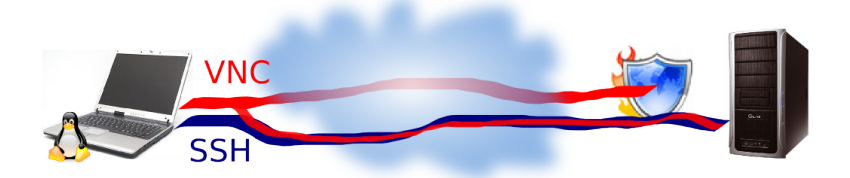

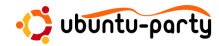

Redirection de port local Redirection de port distant

### Mise en œuvre

Connexion non sécurisée

vncviewer serveur: 5900

#### Connexion sécurisée

ssh login@serveur -CNL1234:localhost:5900
vncviewer localhost:1234

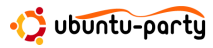

Redirection de port local Redirection de port distant

### Serveur derrière un routeur

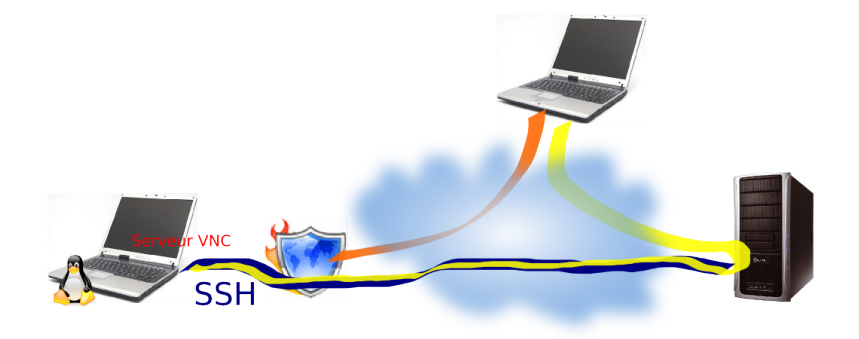

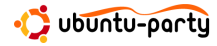

Redirection de port local Redirection de port distant

### Mise en œuvre

#### Configurer le serveur

Dans /etc/ssh/sshd\_config, rajouter :

GatewayPorts yes

et redémarrer le serveur :

sudo /etc/init.d/ssh restart

#### Activer la redirection

ssh login@serveur -CNR1234:localhost:5900

# Connexion depuis l'extérieur

vncviewer serveur: 1234

artu

## Plan

#### Les bases

- Présentation
- Authentification

### 2 Transfert de fichiers sécurisé

- Clients
- Limiter l'accès

### 3 Serveur multimédia

- Vidéos distantes à la demande
- Lecteur audio distant

### 4 Sécuriser et rediriger des connexions

- Redirection de port local
- Redirection de port distant

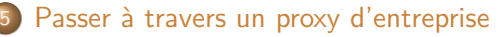

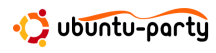

### Derrière un proxy d'entreprise

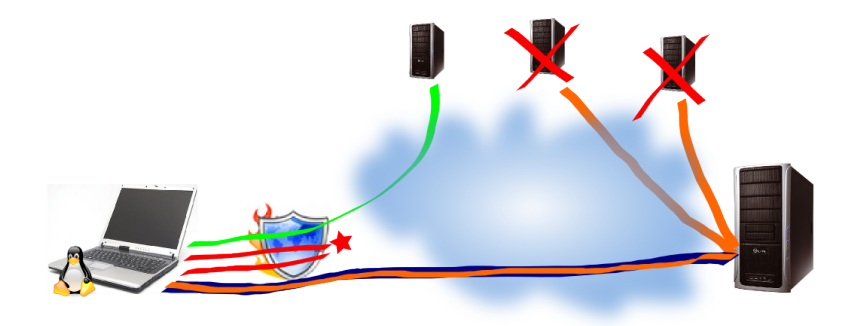

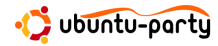

## Les préparatifs

#### Configurer le serveur

Dans /etc/ssh/sshd\_config, rajouter :

Port 443

et redémarrer le serveur :

sudo /etc/init.d/ssh restart

#### Configurer le client

Installer corkscrew :

sudo apt-get install corkscrew

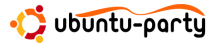

## Connexion simple

#### Connexion SSH

ssh login@serveur -Cp443 -o"ProxyCommand corkscrew proxy.entreprise.fr 3128 %h %p"

#### Simplifions-nous la vie

Associons à un *serveur* la commande *corkscrew* à utiliser. Il suffit de rajouter à la fin de /etc/ssh/ssh\_config :

Host moi.mondomaine.fr

ProxyCommand corkscrew proxy.entreprise.fr 3128 %h %p

Ensuite, l'utilisation est simplifiée :

ssh login@moi.mondomaine.fr -Cp443

🕻 ubuntu-partu

## Créer un proxy SOCK5 local

#### \$ ssh login@serveur -Cp443 -ND3128

| uration du serveur mandataire Cont         | figuration avancée      |        |      |   |          |
|--------------------------------------------|-------------------------|--------|------|---|----------|
| Connexion <u>d</u> irecte à Internet       |                         |        |      |   |          |
| Configuration <u>manuelle</u> du serveu    | r mandataire            |        |      |   |          |
| Utiliser le même serveur mandataire p      | our tous les protocoles |        |      |   |          |
| Serveur mandataire <u>H</u> TTP :          |                         | Port : | 0    | Î | Détails  |
| Serveur mandataire HTTP <u>s</u> écurisé : |                         | Port : | 0    | Ŷ |          |
| Serveur mandataire <u>F</u> TP :           |                         | Port : | 0    | Ŷ |          |
| Hôte S <u>o</u> cks :                      | localhost               | Port : | 3128 | Î |          |
| Configuration <u>a</u> utomatique du ser   | veur mandataire         |        |      |   |          |
| URL d'autoconfiguration :                  |                         |        |      |   |          |
| Aide                                       |                         |        |      | ſ | 🕱 Fermer |
|                                            |                         |        |      |   |          |

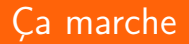

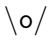

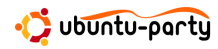

メロト メタトメミト メミト